# Lenovo K14 Gen 1 User Guide

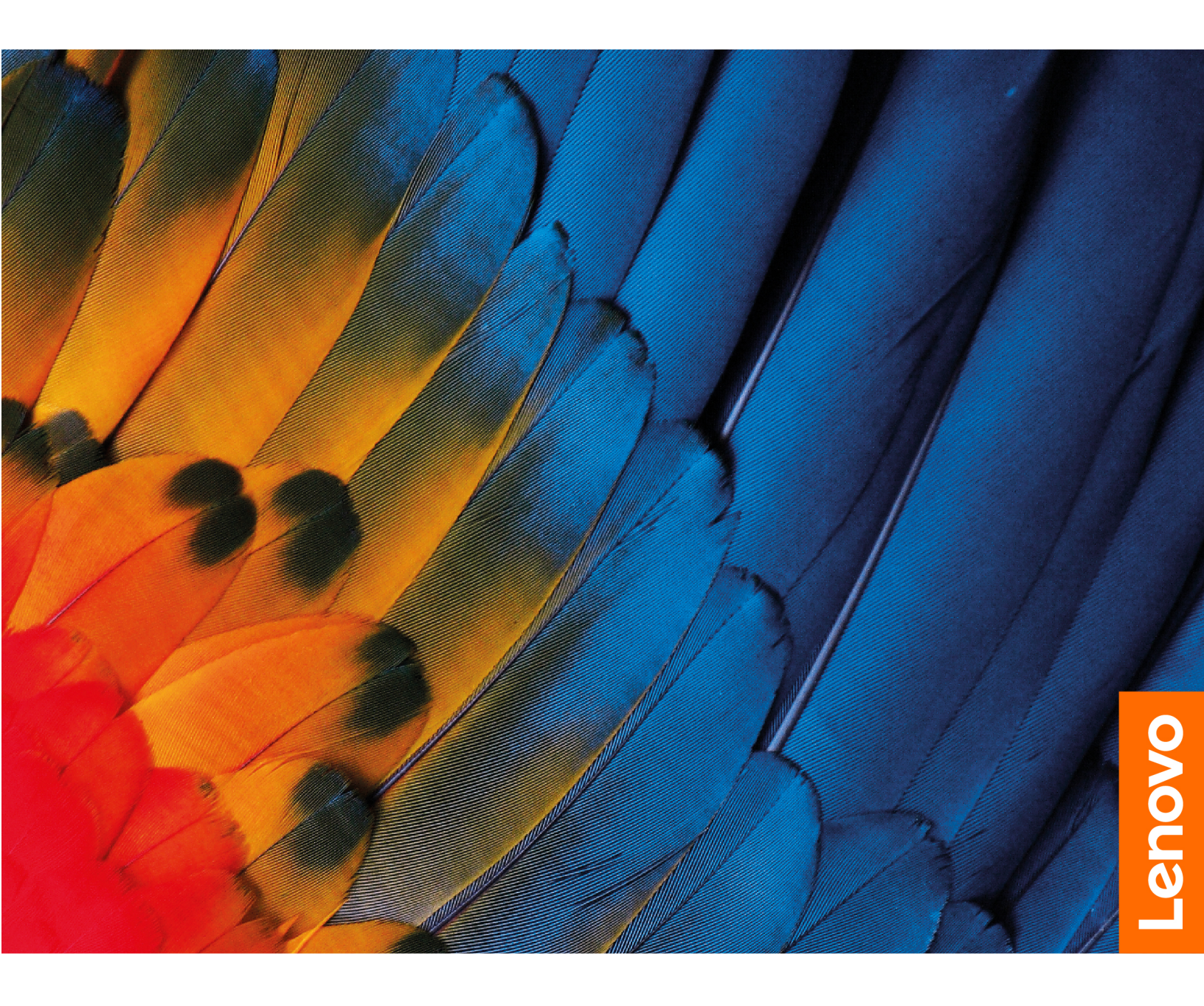

#### **Read this first**

Before using this documentation and the product it supports, ensure that you read and understand the following:

- Safety and Warranty Guide
- Setup Guide
- <u>Generic Safety and Compliance Notices</u>

#### First Edition (September 2021)

#### © Copyright Lenovo 2021.

LIMITED AND RESTRICTED RIGHTS NOTICE: If data or software is delivered pursuant to a General Services Administration "GSA" contract, use, reproduction, or disclosure is subject to restrictions set forth in Contract No. GS-35F-05925.

## Contents

| Discover your Lenovo notebook iii   |
|-------------------------------------|
| Chapter 1. Meet your computer 1     |
| Front                               |
| Base                                |
| Left                                |
| Right                               |
| Bottom                              |
| Specifications                      |
| USB specifications.                 |
| Chapter 2. Get started with your    |
| computer                            |
| Access networks                     |
| Connect to Wi-Fi networks.          |
| Connect to the wired Ethernet 7     |
| Interact with your computer         |
| Use Hotkeys                         |
| Connect to an external display      |
| Chapter 3. Explore your computer 11 |
| Lock the computer                   |
| Use the Vantage app                 |
| Manage power                        |
| Check the battery status            |
| Charge the battery                  |
| Change the power settings 13        |
| Transfer data                       |
| Set up a Bluetooth connection 13    |

| Chapter 4. Configure advanced                                                                                                    |             |               |                                                    |
|----------------------------------------------------------------------------------------------------|-------------|---------------|----------------------------------------------------|
| settings                                                                                                    | •           | •             | 15                                                 |
| UEFI BIOS                                                                                                    |             |               | 15                                                 |
| Enter the UEFI BIOS menu                                                                                                    |             |               | 15                                                 |
| Navigate in the UEFI BIOS interface                                                                                                    |             |               | 15                                                 |
| Set the system date and time                                                                                                    |             |               | 15                                                 |
| Change the startup sequence                                                                                                    |             |               | 15                                                 |
| Update UEFI BIOS                                                                                                    |             |               | 15                                                 |
| UEFI BIOS passwords                                                                                                    |             |               | 16                                                 |
| Password types                                                                                                    |             |               | 16                                                 |
| Set, change, or remove a password                                                                                                    |             |               | 17                                                 |
| Install a Windows operating system and drivers                                                                                                    |             |               | 18                                                 |
| Use firewalls and antivirus programs                                                                                                    |             |               | 19                                                 |
| Observation 5. It takes and some south                                                                                                    |             |               |                                                    |
| Chapter 5. Help and support                                                                                                    |             |               | 21                                                 |
| Frequently asked questions                                                                                                    | •           | •             | <b>21</b>                                          |
| Frequently asked questions                                                                                                    | •           | •             | 21<br>21<br>22                                     |
| Frequently asked questions                                                                                                    | •           | •             | 21<br>21<br>22<br>23                               |
| Frequently asked questions                                                                                                    | •           | •             | 21<br>21<br>22<br>23<br>23                         |
| Frequently asked questions                                                                                                    | •<br>•<br>• | •             | 21<br>22<br>23<br>23<br>24                         |
| Frequently asked questions                                                                                                    | •           | •             | 21<br>22<br>23<br>23<br>24<br>24                   |
| Cnapter 5. Help and support.Frequently asked questions.Self-help resources.Windows label.What are CRUs.Call Lenovo.Before you contact Lenovo.Lenovo Customer Support Center                                                                                                    | •           | •             | 21<br>22<br>23<br>23<br>24<br>24<br>25             |
| Cnapter 5. Help and support          Frequently asked questions                                                                                                    | • • • • • • | •             | 21<br>22<br>23<br>23<br>24<br>24<br>25             |
| Cnapter 5. Help and support       .         Frequently asked questions       .         Self-help resources       .         Windows label       .         What are CRUs       .         Call Lenovo       .         Lenovo Customer Support Center       .         Appendix A. Compliance         information | • • • • • • | • • • • • • • | 21<br>22<br>23<br>23<br>24<br>24<br>25<br>25<br>27 |
| Cnapter 5. Help and support          Frequently asked questions                                                                                                    | • • • • • • | •             | 21<br>22<br>23<br>23<br>24<br>24<br>25<br>27       |

## **Discover your Lenovo notebook**

#### Thank you for choosing a Lenovo® notebook! We are dedicated to delivering the best solution to you.

Before starting your tour, please read the following information:

- Illustrations in this documentation might look different from your product.
- Depending on the model, some optional accessories, features, software programs, and user interface instructions might not be applicable to your computer.
- Documentation content is subject to change without notice. To get the latest documentation, go to <a href="https://pcsupport.lenovo.com">https://pcsupport.lenovo.com</a>.

## Chapter 1. Meet your computer

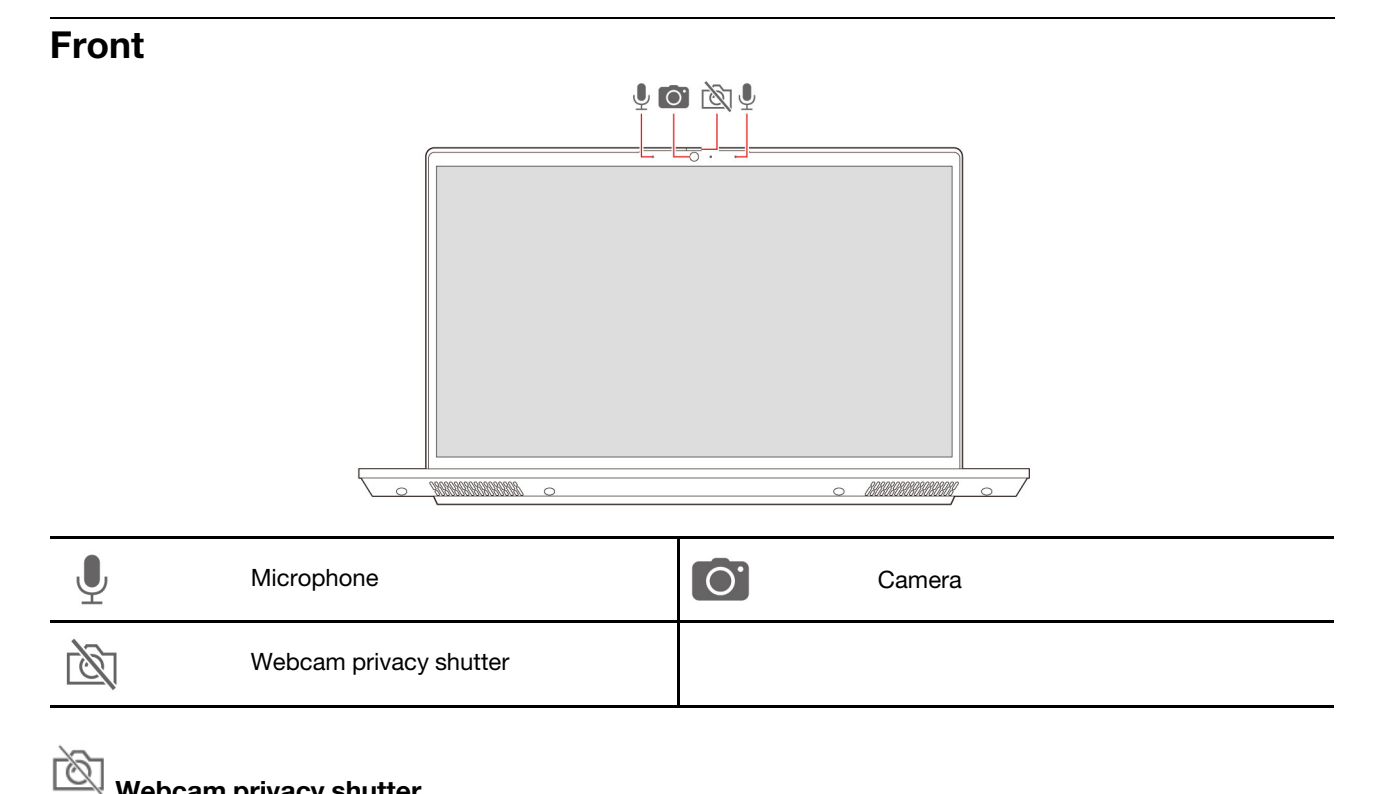

### Webcam privacy shutter

Slide the webcam privacy shutter to cover or uncover the camera lens. It is designed to protect your privacy.

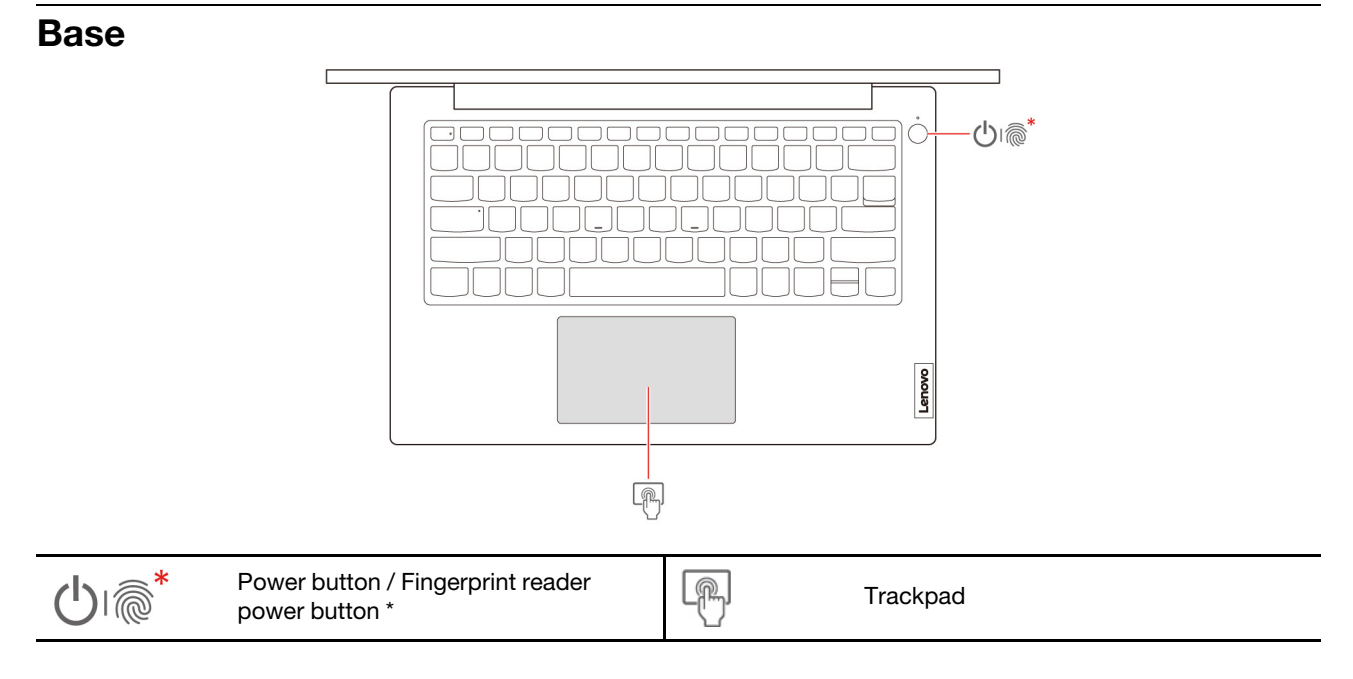

\* for selected models

| Power connector / USB-C <sup>®</sup> connector       SS ← |                 |     | Always On USB 3.0 connector  |
|-----------------------------------------------------------|-----------------|-----|------------------------------|
| HDMI <sup>™</sup> HDMI <sup>™</sup> connector             |                 | ଽଽୣ | USB-C connector <sup>1</sup> |
| •                                                         | Audio connector |     |                              |

<sup>1</sup> This USB-C connector supports USB data transfer only. It does not support power delivery.

#### **Related topics**

- "Charge the battery" on page 12
- "USB specifications" on page 5

Left

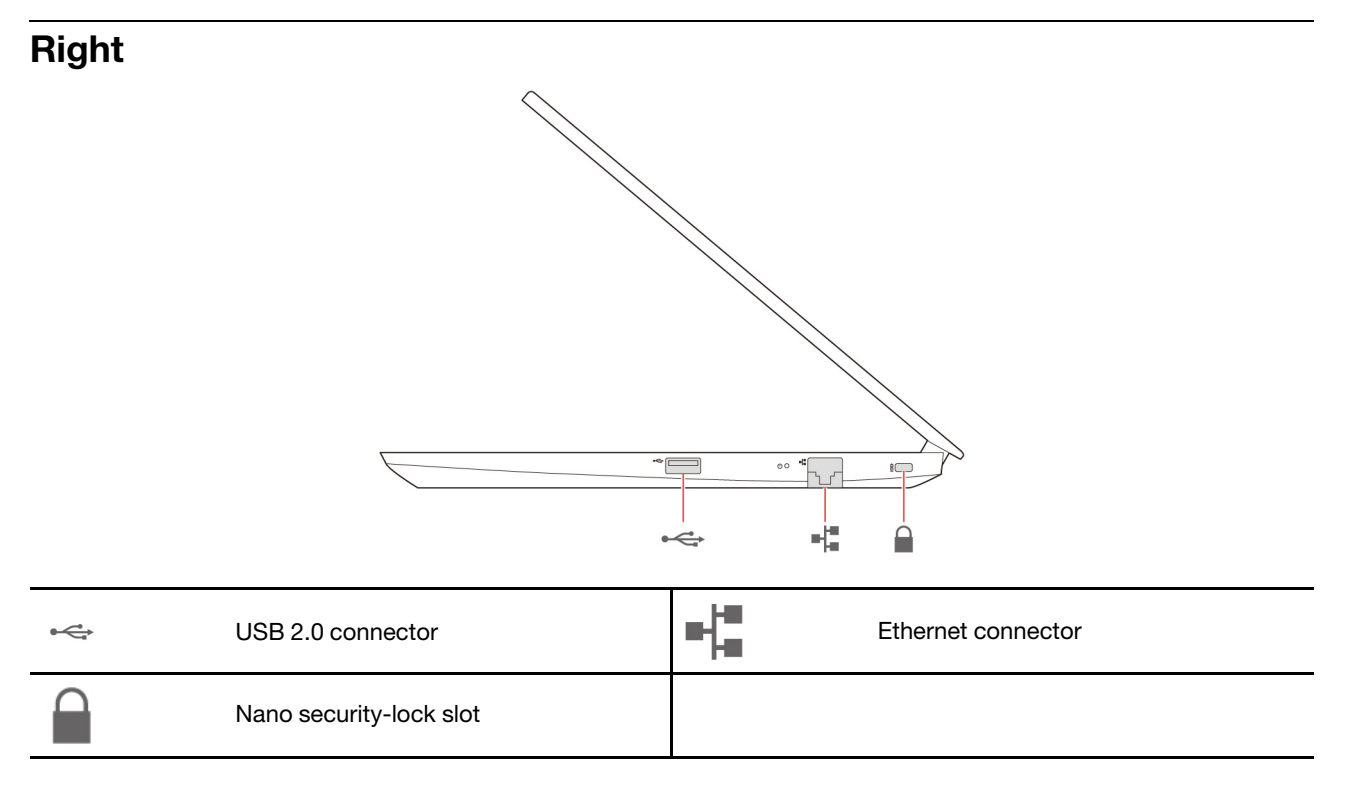

#### **Related topics**

- "USB specifications" on page 5
- "Access networks" on page 7
- "Lock the computer" on page 11

### **Bottom**

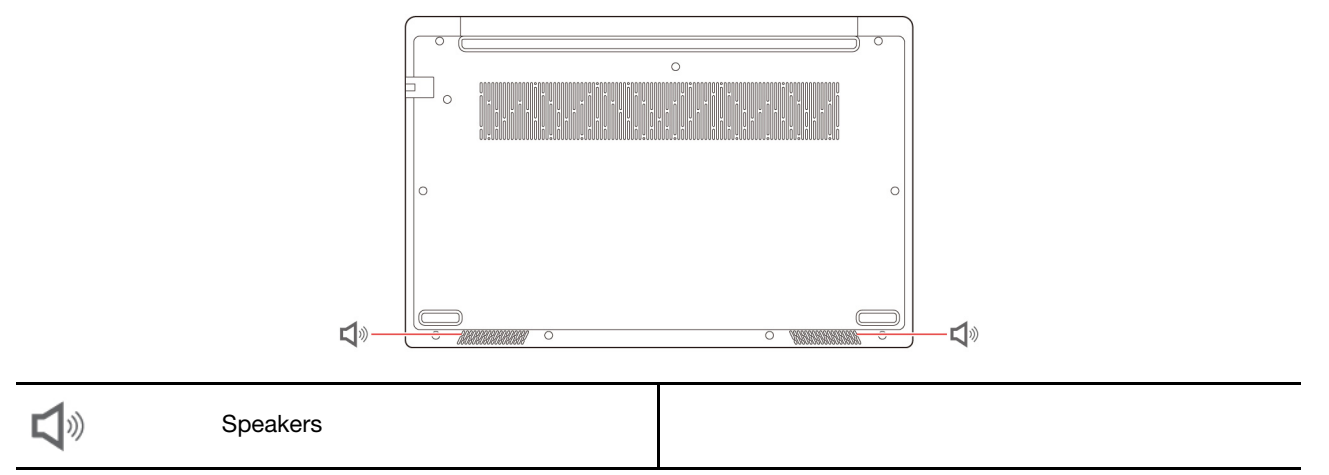

#### CAUTION:

When the computer is operating, it should be placed on a hard and flat surface with its bottom area not in contact with user's bare skin. Under normal operating conditions, the temperature of the bottom surface will remain within an acceptable range as defined in *IEC* 62368-1, but such temperatures can still be high enough to cause discomfort or harm to the user if directly touched for over one minute at a time. As such, it is recommended that users avoid prolonged direct contact with the bottom of the computer.

## **Specifications**

For detailed specifications of your computer, go to https://psref.lenovo.com and search by product.

| Microprocessor    | To view the microprocessor information of your computer, right-click the <b>Start</b> button and then click <b>System</b> .                                                     |
|-------------------|----------------------------------------------------------------------------------------------------|
| Memory            | Double data rate 4 (DDR4), up to 32 GB                                                                                                    |
| Storage device    | <ul> <li>2242 M.2 solid-state drive, up to 1 TB</li> <li>2.5-inch 7 mm hard disk drive, up to 1 TB *</li> </ul>                                                                 |
| Audio             | Dolby Audio                                                                                                    |
| Display           | <ul> <li>Color display with In-Plane Switching (IPS) or Twisted Nematic (TN) technology</li> <li>Display ratio: 16:9</li> <li>Display resolution: 1920 x 1080 pixels</li> </ul> |
| Security features | Trusted Platform Module (TPM) *                                                                                                    |
| Wireless features | <ul><li>Bluetooth</li><li>Wireless LAN</li></ul>                                                                                                    |

\* for selected models

## **USB** specifications

Note: Depending on the model, some USB connectors might not be available on your computer.

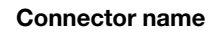

Description

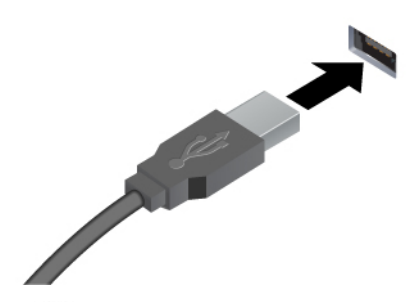

Connect USB-compatible devices, such as a USB keyboard, USB mouse, USB storage device, or USB printer.

- < USB 2.0 connector
- SSC USB 3.2 connector Gen 1
- 10- USB 3.2 connector Gen 2

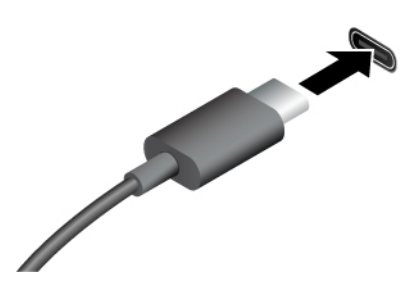

- USB-C (3.2 Gen 1) connector
- USB-C (3.2 Gen 2) connector
- JSB-C (Thunderbolt 3) connector
- JUSB-C (Thunderbolt 4) connector

- Charge USB-C compatible devices with the following output voltage and current:
  - AC mode: 5 V and 3 A
  - DC mode:
    - 5 V and 1.5 A (45 W built-in battery)
    - 5 V and 1.0 A (38 W built-in battery)
- Connect to an external display:
  - USB-C to VGA: up to 1920 x 1200 pixels, 60 Hz
  - USB-C to DP: up to 5120 x 3200 pixels, 60 Hz
- Connect to USB-C accessories to help expand your computer functionality. To purchase USB-C accessories, go to <u>https://</u> www.lenovo.com/accessories.

#### Statement on USB transfer rate

Depending on many factors such as the processing capability of the host and peripheral devices, file attributes, and other factors related to system configuration and operating environments, the actual transfer rate using the various USB connectors on this device will vary and will be slower than the data rate listed below for each corresponding device.

| USB device            | Data rate (Gbit/s) |
|-----------------------|--------------------|
| 3.2 Gen 1 / 3.1 Gen 1 | 5                  |
| 3.2 Gen 2 / 3.1 Gen 2 | 10                 |
| 3.2 Gen 2 × 2         | 20                 |
| Thunderbolt 3         | 40                 |
| Thunderbolt 4         | 40                 |

## Chapter 2. Get started with your computer

## **Access networks**

This section helps you connect to a wireless or wired network.

## **Connect to Wi-Fi networks**

Click the network icon in the Windows<sup>®</sup> notification area, and then select a network for connection. Provide required information, if needed.

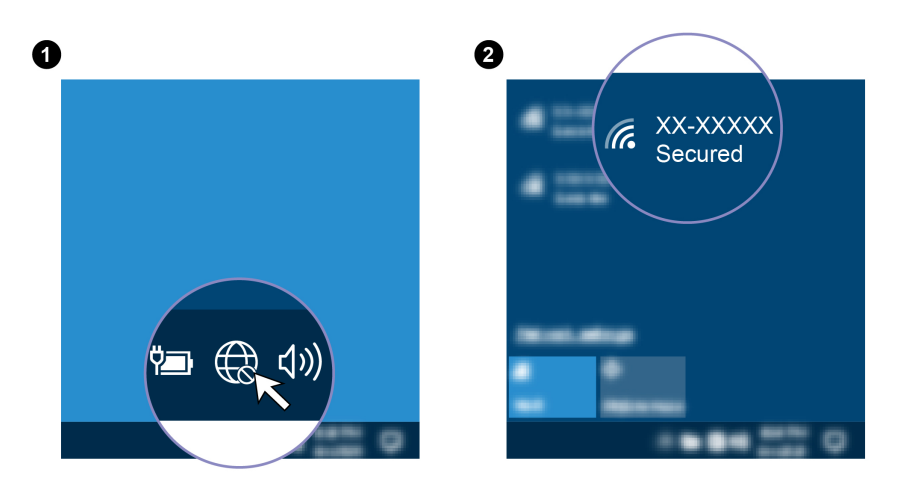

## **Connect to the wired Ethernet**

Connect your computer to a local network through the Ethernet connector on your computer with an Ethernet cable.

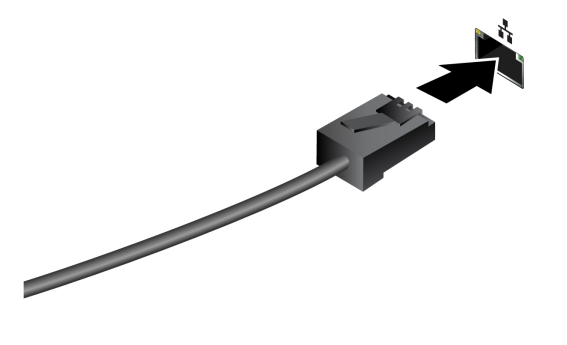

## Interact with your computer

Your computer provides you various ways to navigate the screen.

## **Use Hotkeys**

Some keys on the keyboard are printed with icons. These keys are called hotkeys and can be pressed alone or in combination with the Fn key to access certain functions or settings quickly. The functions of hotkeys are symbolized by the icons printed on them.

| Hotkey                 | Function                                                                                                    |
|------------------------|----------------------------------------------------------------------------------------------------|
|                        | Mute / unmute the speakers.                                                                                    |
| M.                     | If you mute the speakers and turn off your computer, the speakers remain muted when you turn on your computer. |
| <b>₫</b> −/ <b>₫</b> + | Decrease / increase the volume.                                                                                |
| ×                      | Mute / unmute the microphones.                                                                                 |
| <b>☆</b> −/ <b>☆</b> + | Decrease / increase display brightness.                                                                        |
|                        | Manage external displays.                                                                                      |
| <b>+</b>               | Turn on / turn off the airplane mode.                                                                          |
| <b>\$</b>              | Open the Windows Settings.                                                                                     |
| Ś                      | Answer incoming calls on Microsoft Teams.                                                                      |
| \$                     | Decline incoming calls on Microsoft Teams.                                                                     |
|                        | Open the Windows Calculator.                                                                                   |
| ts:                    | Open Lenovo Vantage, Lenovo PC Manager, or an app launch bar.                                                  |
| ×                      | Open the Windows snipping tool.                                                                                |
|                        | Invoke the special function printed as an icon on each key or standard function of F1–<br>F12 function keys.   |
|                        | FnLock indicator on: standard function                                                                         |
|                        | <ul> <li>FnLock indicator off: special function</li> </ul>                                                     |

## Connect to an external display

Connect your computer to a projector or a monitor to give presentations or expand your workspace.

#### Connect to a wired display

If your computer cannot detect the external display, right-click a blank area on the desktop and select display settings. Then follow the on-screen instructions to detect the external display.

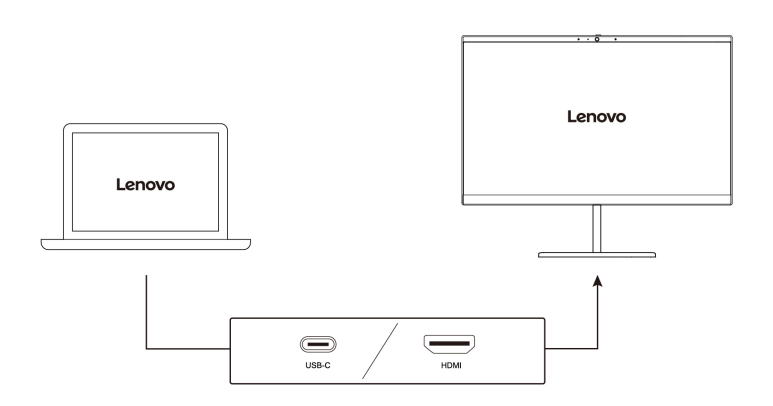

#### **Supported resolution**

The following table lists the supported maximum resolution of the external display.

| Connect the external display to | Supported resolution             |
|---------------------------------|----------------------------------|
| USB-C connector                 | Up to 3840 x 2160 pixels / 60 Hz |
| HDMI™ connector                 | Up to 3840 x 2160 pixels / 30 Hz |

#### Connect to a wireless display

To use a wireless display, ensure that both your computer and the external display support the Miracast<sup>®</sup> feature.

Press Windows logo key + K and then select a wireless display to connect with.

#### Set the display mode

Press  $\square \blacksquare$  or Fn +  $\square \blacksquare$  and then select a display mode of your preference.

#### Change display settings

- 1. Right-click a blank area on the desktop and select display settings.
- 2. Select the display that you want to configure and change display settings of your preference.

You can change the settings for both the computer display and the external display. For example, you can define which one is the main display and which one is the secondary display. You also can change the resolution and orientation.

## Chapter 3. Explore your computer

### Lock the computer

Lock your computer to a desk, table, or other fixtures through a compatible security cable lock.

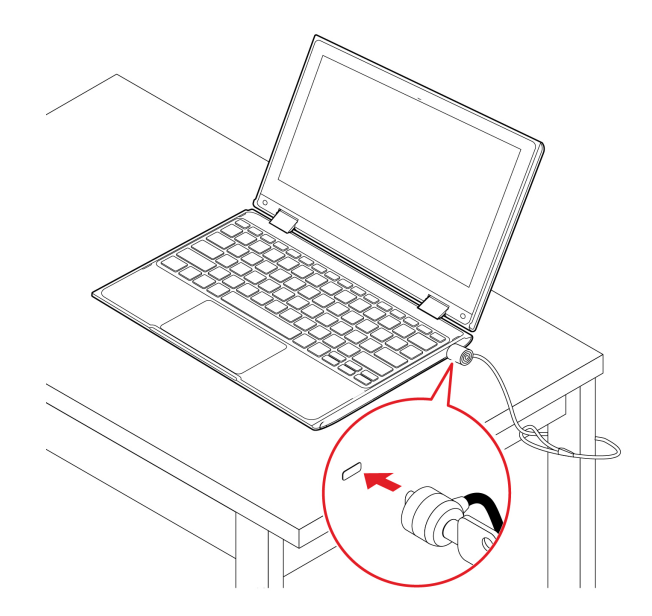

**Note:** The slot supports cable locks that conform to the Kensington NanoSaver<sup>®</sup> lock standards using Cleat<sup>™</sup> locking technology. You are responsible for evaluating, selecting, and implementing the locking device and security feature. Lenovo is not responsible for the locking device and security feature. You can purchase the cable locks at <u>https://smartfind.lenovo.com</u>.

## Use the Vantage app

The preinstalled Vantage app is a customized one-stop solution to help you maintain your computer with automated updates and fixes, configure hardware settings, and get personalized support.

To access the Vantage app, type Vantage in the Windows search box.

#### Key features

The Vantage app enables you to:

- Know the device status easily and customize device settings.
- Download and install UEFI BIOS, firmware, and driver updates to keep your computer up-to-date.
- Monitor your computer health, and secure your computer against outside threats.
- Scan your computer hardware and diagnose hardware problems.
- Look up warranty status (online).
- Access User Guide and helpful articles.

#### Notes:

• The available features vary depending on the computer model.

• The Vantage app makes periodic updates of the features to keep improving your experience with your computer. The description of features might be different from that on your actual user interface.

## Manage power

Use the information in this section to achieve the best balance between performance and power efficiency.

## Check the battery status

Click the battery icon in the Windows notification area to check the battery status, view the current power plan, change the power mode, and access battery settings quickly. For more details about your battery, refer to the Vantage app.

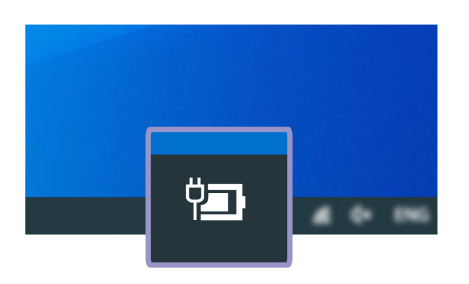

## Charge the battery

Power source of the ac power adapter:

- Power: 65 W
- Sine-wave input at 50 Hz to 60 Hz
- Input rating of the ac power adapter: 100 V to 240 V ac, 50 Hz to 60 Hz

When the battery power is low, charge your battery by connecting your computer to ac power. The 65 W ac power adapter supports the rapid charge function, the battery is 80% charged in about one hour when the computer is turned off. The actual charging time depends on the battery size, the physical environment, and whether you are using the computer.

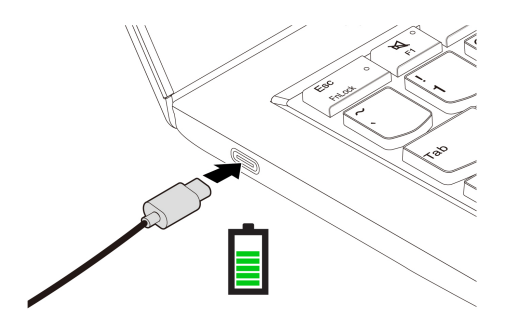

Notes: To maximize the life of the battery:

- Use the battery until the charge is depleted and recharge the battery completely before using it. Once the battery is fully charged, it must discharge to 94% or lower before it will be allowed to recharge again.
- The battery may optimize its full charge capacity based on your usage. After prolonged periods of limited use, full battery capacity may not be available until you discharge to as low as 20% and recharge completely. For more information, refer to the power section of the Vantage app.

## Change the power settings

For ENERGY STAR<sup>®</sup> compliant computers, the following power plan takes effect when your computer has been idle for a specified duration:

- Turn off the display: After 10 minutes
- Put the computer to sleep: After 10 minutes (Intel) / 30 minutes (AMD)

To reset the power plan:

- 1. Right-click the battery status icon and select **Power Options**.
- 2. Choose or customize a power plan of your preference.

To reset the power button function:

- 1. Right-click the battery status icon and select **Power Options**  $\rightarrow$  **Change what the power buttons do**.
- 2. Change the settings as you prefer.

## **Transfer data**

Quickly share your files using the built-in Bluetooth technology among devices with the same features.

## Set up a Bluetooth connection

You can connect all types of Bluetooth-enabled devices to your computer, such as a keyboard, a mouse, a smartphone, or speakers. To ensure successful connection, place the devices at most 10 meters (33 feet) from the computer.

- 1. Type Bluetooth in the Windows search box and then press Enter.
- 2. Turn on Bluetooth, if it is off.
- 3. Select a Bluetooth device, and then follow the on-screen instructions.

## Chapter 4. Configure advanced settings

## **UEFI BIOS**

UEFI BIOS is the first program that the computer runs. When the computer turns on, UEFI BIOS performs a self test to make sure that various devices in the computer are functioning.

## **Enter the UEFI BIOS menu**

Restart the computer. When the logo screen is displayed, press F1 to enter the UEFI BIOS menu.

## Navigate in the UEFI BIOS interface

You can navigate in the UEFI BIOS interface by pressing the following keys:

- F1: General Help
- F9: Setup Defaults
- F10: Save and Exit
- F5 / F6: Change boot priority order
- ↑↓ or PgUp / PgDn: Select / Scroll page
- ← →: Move keyboard focus
- Esc: Back / Close dialog
- Enter: Select / Open submenu

### Set the system date and time

- 1. Restart the computer. When the logo screen is displayed, press F1.
- 2. Select Date/Time and set the system date and time as desired.
- 3. Press F10 to save changes and exit.

### Change the startup sequence

- 1. Restart the computer. When the logo screen is displayed, press F1.
- 2. Select Startup → Boot. Then, press Enter. The default device order list is displayed.

**Note:** No bootable device is displayed if the computer cannot start from any devices or the operating system cannot be found.

- 3. Set the startup sequence as desired.
- 4. Press F10 to save the changes and exit.

To change the startup sequence temporarily:

- 1. Restart the computer. When the logo screen is displayed, press F12.
- 2. Select the device that you want the computer to start from and press Enter.

## **Update UEFI BIOS**

When you install a new program, device driver, or hardware component, you might need to update UEFI BIOS.

Download and install the latest UEFI BIOS update package by one of the following methods:

- Open the Vantage app to check the available update packages. If the latest UEFI BIOS update package is available, follow the on-screen instructions to download and install the package.
- Go to <a href="https://pcsupport.lenovo.com">https://pcsupport.lenovo.com</a> and select the entry for your computer. Then, follow the on-screen instructions to download and install the latest UEFI BIOS update package.

To know more about UEFI BIOS, visit Knowledge Base of your computer at https://pcsupport.lenovo.com.

### **UEFI BIOS passwords**

You can set passwords in UEFI (Unified Extensible Firmware Interface) BIOS (Basic Input/Output System) to strengthen the security of your computer.

### **Password types**

You can set a power-on password, supervisor password, system management password, or hard disk password in UEFI BIOS to prevent unauthorized access to your computer. However, you are not prompted to enter any UEFI BIOS password when your computer resumes from sleep mode.

#### Power-on password

If you set a power-on password, a window is displayed on the screen when you turn on the computer. Enter the correct password to use the computer.

#### Supervisor password

The supervisor password protects the system information stored in UEFI BIOS. When entering the UEFI BIOS menu, enter the correct supervisor password in the window prompted. You also can press Enter to skip the password prompt. However, you cannot change most of the system configuration options in UEFI BIOS.

If you have set both the supervisor password and power-on password, you can use the supervisor password to access your computer when you turn it on. The supervisor password overrides the power-on password.

#### System management password

The system management password can also protect the system information stored in UEFI BIOS like a supervisor password, but it has lower authority by default. The system management password can be set through the UEFI BIOS menu or through Windows Management Instrumentation (WMI) with the Lenovo client-management interface.

You can enable the system management password to have the same authority as the supervisor password to control security-related features. To customize the authority of the system management password through the UEFI BIOS menu:

- 1. Restart the computer. When the logo screen is displayed, press F1 to enter the UEFI BIOS menu.
- 2. Select Security -> Password -> System Management Password Access Control.
- 3. Follow the on-screen instructions.

If you have set both the supervisor password and the system management password, the supervisor password overrides the system management password. If you have set both the system management password and the power-on password, the system management password overrides the power-on password.

#### Hard disk passwords

The hard disk password prevents unauthorized access to the data on the storage drive. When a hard disk password is set, you are prompted to type a correct password each time you try to access the storage drive.

#### User hard disk password only

When a user hard disk password is set without a master hard disk password, the user must enter the user hard disk password to access files and applications on the storage drive.

#### • Master hard disk password + User hard disk password

The master hard disk password is set and used by a system administrator. It enables the administrator to access any storage drive in a system or any computer connected in the same network. The administrator can also assign a user hard disk password for each computer in the network. The user of the computer can change the user hard disk password as desired, but only the administrator can remove the user hard disk password.

When prompted to enter a hard disk password, press F1 to switch between the master hard disk password and user hard disk password.

Notes: The hard disk password is not available in the following situations:

- A Trusted Computing Group (TCG) Opal-compliant storage drive and a TCG Opal management software program are installed in the computer, and the TCG Opal management software program is activated.
- An eDrive storage drive is installed in the computer preinstalled with the Windows operating system.

### Set, change, or remove a password

Before you start, print these instructions.

- 1. Restart the computer. When the logo screen is displayed, press F1 to enter the UEFI BIOS menu.
- 2. Select **Security**  $\rightarrow$  **Password** by using the arrow keys.
- 3. Select the password type. Then, follow the on-screen instructions to set, change, or remove a password.

You should record all your passwords and store them in a safe place. If you forget any of your passwords, any potential repair actions required are not covered under warranty.

#### What to do if you forget your power-on password

If you forget your power-on password, do the following to remove the power-on password:

- If you have set a supervisor password or a system management password and remember it:
  - 1. Restart the computer. When the logo screen is displayed, immediately press F1.
  - 2. Type the supervisor password or the system management password to enter the UEFI BIOS menu.
  - 3. Select **Security**  $\rightarrow$  **Password**  $\rightarrow$  **Power-On Password** by using the arrow keys.
  - 4. Type the current supervisor password or the system management password in the **Enter Current Password** field. Then, leave the **Enter New Password** field blank, and press Enter twice.
  - 5. In the Changes have been saved window, press Enter.
  - 6. Press F10 to save changes and exit the UEFI BIOS menu.
- If you have not set a supervisor password or a system management password, contact a Lenovo authorized service provider to have the power-on password removed.

#### What to do if you forget your system management password

If you forget your system management password, do the following to remove the system management password:

- If you have set a supervisor password and remember it:
  - 1. Restart the computer. When the logo screen is displayed, immediately press F1.
  - 2. Type the supervisor password to enter the UEFI BIOS menu.
  - 3. Select Security → Password → System Management Password by using the arrow keys.
  - 4. Type the current supervisor password in the Enter Current Password field. Then, leave the Enter New Password field blank, and press Enter twice.
  - 5. In the Changes have been saved window, press Enter.
  - 6. Press F10 to save changes and exit the UEFI BIOS menu.
- If you have not set a supervisor password, contact a Lenovo authorized service provider to have the system management password removed.

#### What to do if you forget your hard disk password

If you forget your user hard disk password or both user and master hard disk passwords, there is no service procedure to remove the password or recover data from the storage drive. You can contact a Lenovo authorized service provider to have the storage drive replaced. A fee will be charged for parts and service. If the storage drive is a CRU (Customer Replaceable Unit), you can also contact Lenovo to purchase a new storage drive to replace the old one by yourself. To check whether the storage drive is a CRU and the relevant replacement procedure, see "What are CRUs" on page 23.

#### What to do if you forget your supervisor password

If you forget your supervisor password, there is no service procedure to remove the password. You can contact a Lenovo authorized service provider to have the system board replaced. A fee will be charged for parts and service.

### Install a Windows operating system and drivers

This section provides instructions on installing a Windows operating system and device drivers.

#### Install a Windows operating system

Microsoft constantly makes updates to the Windows operating system. Before installing a particular Windows version, check the compatibility list for the Windows version. For details, go to <a href="https://support.lenovo.com/us/en/solutions/windows-support">https://support.lenovo.com/us/en/solutions/windows-support</a>.

#### Attention:

- It is recommended that you update your operating system through official channels. Any unofficial update might cause security risks.
- The process of installing a new operating system deletes all the data on your internal storage drive, including the data stored in a hidden folder.
- For computer models that are installed with a hybrid solid-state drive (with Intel Optane memory), ensure that you do not install the operating system into Optane memory.
- 1. If you are using the Windows BitLocker<sup>®</sup> Drive Encryption feature and your computer has a Trusted Platform Module, ensure that you have disabled the feature.
- 2. Ensure that the security chip is set to Active.
  - a. Restart the computer. When the logo screen is displayed, press F1 to enter the UEFI BIOS menu.
  - b. Select **Security**  $\rightarrow$  **Security Chip** and press Enter. The **Security Chip** submenu opens.
  - c. Ensure that the security chip for TPM 2.0 is set to Active.
  - d. Press F10 to save the settings and exit.

- For computer models that are installed with hybrid solid-state drive (with Intel Optane memory), enter the UEFI BIOS menu and select Config → Storage → Controller mode. Ensure that RST mode is selected.
- 4. Connect the drive that contains the operating system installation program to the computer.
- 5. Restart the computer. When the logo screen is displayed, press F1 to enter the UEFI BIOS menu.
- 6. Select **Startup**  $\rightarrow$  **Boot** to display the **Boot Priority Order** submenu.
- 7. Select the drive that contains the operating system installation program, for example, **USB HDD**. Then, press Esc.

**Attention:** After you change the startup sequence, ensure that you select the correct device during a copy, a save, or a format operation. If you select the wrong device, the data on that device might be erased or overwritten.

- 8. Select **Restart** and ensure that **OS Optimized Defaults** is enabled. Then, press F10 to save the settings and exit.
- 9. Follow the on-screen instructions to install the device drivers and necessary programs.
- 10. After installing the device drivers, apply Windows Update to get the latest updates, for example the security patches.

#### Install device drivers

You should download the latest driver for a component when you notice poor performance from that component or when you added a component. This action might eliminate the driver as the potential cause of a problem. Download and install the latest driver by one of the following methods:

- Open the Vantage app to check the available update packages. Select the update packages you want, and then follow the on-screen instructions to download and install the packages.
- Go to <a href="https://pcsupport.lenovo.com">https://pcsupport.lenovo.com</a> and select the entry for your computer. Then, follow the on-screen instructions to download and install necessary drivers and software.

## Use firewalls and antivirus programs

Your computer might be preinstalled with a firewall program. The firewall protects against computer Internet security threats, unauthorized access, intrusions, and Internet attacks. It also protects your privacy.

A full version of the antivirus program is provided with a free 30-day subscription. After 30 days, you must renew the license to continue receiving the antivirus program updates.

For more information, see the help system of the program.

## Chapter 5. Help and support

| How do I open the Control Panel?                         | Type Control Panel in the Windows search box and then press Enter.                                                                                                    |  |
|----------------------------------------------------------|----------------------------------------------------------------------------------------------------|--|
| How should I turn off my computer?                       | Open the <b>Start</b> menu and select <b>Power → Shut down</b> .                                                                                                    |  |
| How do I partition my storage drive?                     | Refer to https://support.lenovo.com/solutions/ht503851.                                                                                                    |  |
| What should I do if my computer stops responding?        | Press and hold the power button until the computer turns off. Then restart the computer.                                                                                                    |  |
| What should I do if I spill liquid on the computer?      | <ol> <li>Carefully unplug the ac power adapter and turn off the computer immediately.<br/>The more quickly you stop the current from passing through the computer the<br/>more likely you will reduce damage from short circuits.</li> <li>Attention: Although you might lose some data or work by turning off the<br/>computer immediately, leaving the computer on might make your computer<br/>unusable.</li> <li>Wait until you are certain that all the liquid is dry before turning on your<br/>computer.</li> <li>CAUTION:<br/>Do not try to drain out the liquid by turning over the computer. If your<br/>computer has keyboard drainage holes on the bottom, the liquid will be<br/>drained out through the holes.</li> </ol> |  |
| Where can I get the latest device drivers and UEFI BIOS? | <ul> <li>The Vantage app</li> <li>Lenovo Support Web site at <u>https://support.lenovo.com</u></li> </ul>                                                                                                    |  |
| How do I disinfect my computer?                          | <ol> <li>Squeeze out excess liquid from wipe or disinfecting cloth before using.<br/>Recommended wipes are hydrogen peroxide wipes and alcohol based wipes.<br/>Do not use wipes containing sodium hypochlorite (bleach).</li> <li>Gently wipe the computer thoroughly, being careful to ensure no liquid drips into the computer. Do not wipe on connector pins.</li> <li>After disinfecting, follow the cleaning procedure from the wipe supplier to minimize chemical buildup of disinfectant residue.</li> <li>Always allow the computer to completely dry prior to any use.</li> </ol>                                                                                                    |  |

## Frequently asked questions

## **Self-help resources**

Use the following self-help resources to learn more about the computer and troubleshoot problems.

| Resources                                                        | How to access?                                                                                                    |  |
|------------------------------------------------------------------|----------------------------------------------------------------------------------------------------|--|
| Troubleshooting and FAQ                                          | <u>https://www.lenovo.com/tips</u>                                                                                                    |  |
|                                                                  | <u>https://forums.lenovo.com</u>                                                                                                    |  |
| Accessibility information                                        | https://www.lenovo.com/accessibility                                                                                                    |  |
|                                                                  | Use Lenovo recovery options.                                                                                                    |  |
|                                                                  | 1. Go to <u>https://support.lenovo.com/</u><br><u>HowToCreateLenovoRecovery</u> .                                                                                        |  |
|                                                                  | 2. Follow the on-screen instructions.                                                                                                    |  |
| Depet ou voetevo Mindouse                                        | Use Windows recovery options.                                                                                                    |  |
| Reset or restore windows                                         | 1. Go to https://pcsupport.lenovo.com.                                                                                                    |  |
|                                                                  | <ol><li>Detect your computer or manually select your<br/>computer model.</li></ol>                                                                                       |  |
|                                                                  | <ol> <li>Click Diagnostics → Operating System<br/>Diagnostics and then follow the on-screen<br/>instructions.</li> </ol>                                                 |  |
| Use the Vantage app to:                                          |                                                                                                    |  |
| Configure device settings.                                       |                                                                                                    |  |
| • Download and install UEFI BIOS, drivers, and firmware updates. | Type Vantage in the Windows search box and then press                                                                                                    |  |
| Secure your computer from outside threats.                       | Enter.                                                                                                    |  |
| Diagnose hardware problems.                                      |                                                                                                    |  |
| Check the computer warranty status.                              |                                                                                                    |  |
| Access User Guide and helpful articles.                          |                                                                                                    |  |
| Product documentation:                                           |                                                                                                    |  |
| Safety and Warranty Guide                                        |                                                                                                    |  |
| Generic Safety and Compliance Notices                            | Go to <a href="https://pcsupport.lenovo.com">https://pcsupport.lenovo.com</a> . Then, follow the on-<br>screen instructions to filter out the documentation you<br>want. |  |
| Setup Guide                                                      |                                                                                                    |  |
| This User Guide                                                  |                                                                                                    |  |
| Regulatory Notice                                                |                                                                                                    |  |

| Resources                                                                     | How to access?                                                                                   |
|-------------------------------------------------------------------------------|--------------------------------------------------------------------------------------------------|
| Lenovo Support Web site with the latest support information of the following: |                                                                                                  |
| Drivers and software                                                          |                                                                                                  |
| Diagnostic solutions                                                          | https://pcsupport.lenovo.com                                                                     |
| <ul> <li>Product and service warranty</li> </ul>                              |                                                                                                  |
| Product and parts details                                                     |                                                                                                  |
| <ul> <li>Knowledge base and frequently asked questions</li> </ul>             |                                                                                                  |
|                                                                               | Open the Start menu and click Get Help or Tips.                                                  |
| Windows help information                                                      | <ul> <li>Use Windows Search or the Cortana<sup>®</sup> personal assistant.</li> </ul>            |
|                                                                               | <ul> <li>Microsoft support Web site: <u>https://</u><br/><u>support.microsoft.com</u></li> </ul> |
|                                                                               |                                                                                                  |

## Windows label

Your computer might have a Windows Genuine Microsoft label affixed to its cover depending on the following factors:

- Your geographic location
- Edition of Windows that is preinstalled

Go to <u>https://www.microsoft.com/en-us/howtotell/Hardware.aspx</u> for illustrations of the various types of Genuine Microsoft labels.

- In the People's Republic of China, the Genuine Microsoft label is required on all computer models preinstalled with any edition of the Windows operating system.
- In other countries and regions, the Genuine Microsoft label is required only on computer models licensed for Windows Pro editions.

The absence of a Genuine Microsoft label does not indicate that the preinstalled Windows version is not genuine. For details on how to tell whether your preinstalled Windows product is genuine, refer to the information provided by Microsoft at <a href="https://www.microsoft.com/en-us/howtotell/default.aspx">https://www.microsoft.com/en-us/howtotell/default.aspx</a>.

There are no external, visual indicators of the Product ID or Windows version for which the computer is licensed. Instead, the Product ID is recorded in the computer firmware. Whenever a Windows product is installed, the installation program checks the computer firmware for a valid, matching Product ID to complete the activation.

In some cases, an earlier Windows version might be preinstalled under the terms of the Windows Pro edition license downgrade rights.

## What are CRUs

Customer Replaceable Units (CRUs) are parts that can be upgraded or replaced by the customer. The computers contain the following types of CRUs:

• Self-service CRUs: Refer to parts that can be installed or replaced easily by customer themselves or by trained service technicians at an additional cost.

 Optional-service CRUs: Refer to parts that can be installed or replaced by customers with a greater skill level. Trained service technicians can also provide service to install or replace the parts under the type of warranty designated for the customer's machine.

If you intend on installing a CRU, Lenovo will ship the CRU to you. CRU information and replacement instructions are shipped with your product and are available from Lenovo at any time upon request. You might be required to return the defective part that is replaced by the CRU. When return is required: (1) return instructions, a prepaid shipping label, and a container will be included with the replacement CRU; and (2) you might be charged for the replacement CRU if Lenovo does not receive the defective CRU within thirty (30) days of your receipt of the replacement CRU. For full details, see the Lenovo Limited Warranty documentation at <a href="https://www.lenovo.com/warranty/llw\_02">https://www.lenovo.com/warranty/llw\_02</a>.

Refer to the following CRU list for your computer.

#### Self-service CRUs

- ac power adapter
- Power cord

**Note:** Replacement of any parts not listed above, including the built-in rechargeable battery, must be done by a Lenovo-authorized repair facility or technician. Go to <u>https://support.lenovo.com/partnerlocation</u> for more information.

## **Call Lenovo**

If you have tried to correct the problem yourself and still need help, you can call Lenovo Customer Support Center.

## Before you contact Lenovo

Prepare the following before you contact Lenovo:

- 1. Record the problem symptoms and details:
  - What is the problem? Is it continuous or intermittent?
  - Any error message or error code?
  - What operating system are you using? Which version?
  - Which software applications were running at the time of the problem?
  - Can the problem be reproduced? If so, how?
- 2. Record the system information:
  - Product name
  - Machine type and serial number

The following illustration shows where to find the machine type and serial number of your computer.

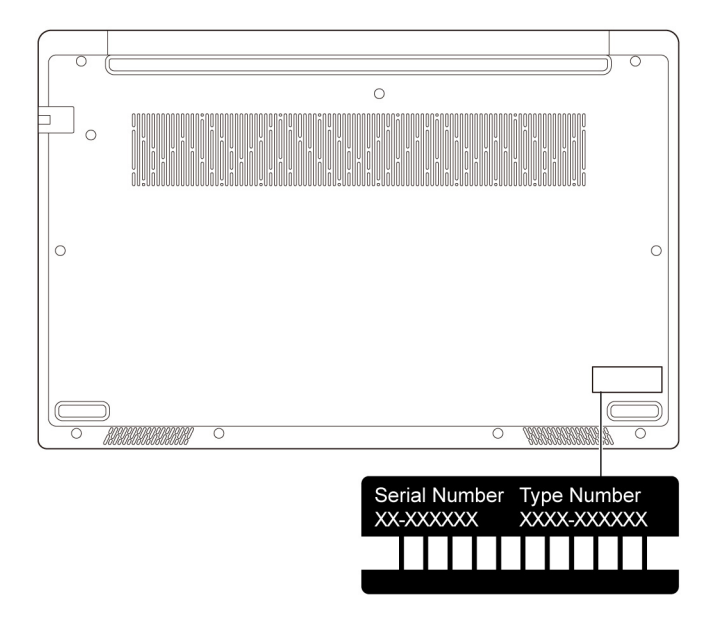

## Lenovo Customer Support Center

During the warranty period, you can call Lenovo Customer Support Center for help.

#### **Telephone numbers**

For a list of the Lenovo Support phone numbers for your country or region, go to <u>https://</u><u>pcsupport.lenovo.com/supportphonelist</u> for the latest phone numbers.

**Note:** Phone numbers are subject to change without notice. If the number for your country or region is not provided, contact your Lenovo reseller or Lenovo marketing representative.

#### Services available during the warranty period

- Problem determination Trained personnel are available to assist you with determining if you have a hardware problem and deciding what action is necessary to fix the problem.
- Lenovo hardware repair If the problem is determined to be caused by Lenovo hardware under warranty, trained service personnel are available to provide the applicable level of service.
- Engineering change management Occasionally, there might be changes that are required after a product has been sold. Lenovo or your reseller, if authorized by Lenovo, will make selected Engineering Changes (ECs) that apply to your hardware available.

#### Services not covered

- · Replacement or use of parts not manufactured for or by Lenovo or nonwarranted parts
- Identification of software problem sources
- · Configuration of UEFI BIOS as part of an installation or upgrade
- Changes, modifications, or upgrades to device drivers
- Installation and maintenance of network operating systems (NOS)
- Installation and maintenance of programs

For the terms and conditions of the Lenovo Limited Warranty that apply to your Lenovo hardware product, go to:

https://www.lenovo.com/warranty/llw\_02

https://pcsupport.lenovo.com/warrantylookup

## Appendix A. Compliance information

For compliance information, refer to *Regulatory Notice* at <u>https://pcsupport.lenovo.com</u> and *Generic Safety* and *Compliance Notices* at <u>https://pcsupport.lenovo.com/docs/generic\_notices</u>.

### Locate the wireless antennas

Your computer has a wireless antenna system. You can enable wireless communication wherever you are. The following illustrations show the antenna locations on your computer.

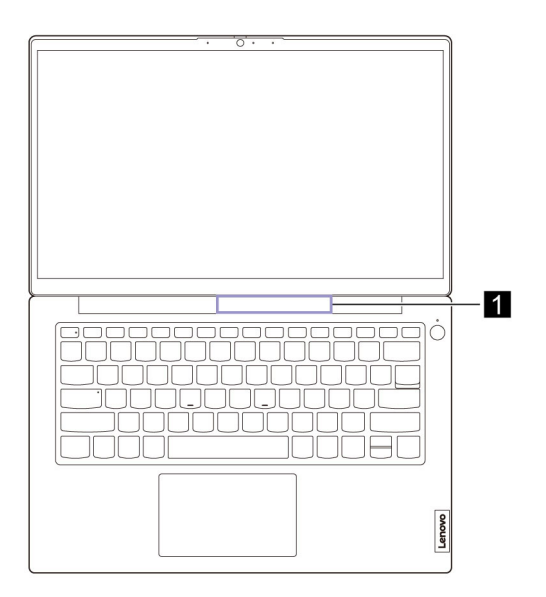

Wireless-LAN antenna (main/auxiliary)

## **Certification-related information**

| Product name     | Compliance ID                                                                                                    | Machine type(s)                                                              |
|------------------|----------------------------------------------------------------------------------------------------|------------------------------------------------------------------------------|
| Lenovo K14 Gen 1 | <ul> <li>Intel models:         <ul> <li>LN0001K</li> <li>LN0001K1<sup>1</sup></li> <li>LN0001K2<sup>1</sup></li> </ul> </li> <li>AMD models:         <ul> <li>LN0001KA</li> <li>LN0001KA1<sup>1</sup></li> <li>LN0001KA2<sup>1</sup></li> </ul> </li> </ul> | <ul> <li>Intel models: 21CS, 21CT</li> <li>AMD models: 21CU, 21CV</li> </ul> |

<sup>1</sup> for India only

Further compliance information related to your product is available at https://www.lenovo.com/compliance.

## **Operating environment**

#### Maximum altitude (without pressurization)

3048 m (10 000 ft)

#### Temperature

- Operating: 5°C to 35°C (41°F to 95°F)
- Storage: 5°C to 43°C (41°F to 109°F)

Note: When you charge the battery, its temperature must be no lower than 10°C (50°F).

#### **Relative humidity**

- Operating: 8% to 95% at wet-bulb temperature 23°C (73°F)
- Storage: 5% to 95% at wet-bulb temperature 27°C (81°F)

## Appendix B. Notices and trademarks

#### Notices

Lenovo may not offer the products, services, or features discussed in this document in all countries. Consult your local Lenovo representative for information on the products and services currently available in your area. Any reference to a Lenovo product, program, or service is not intended to state or imply that only that Lenovo product, program, or service may be used. Any functionally equivalent product, program, or service that does not infringe any Lenovo intellectual property right may be used instead. However, it is the user's responsibility to evaluate and verify the operation of any other product, program, or service.

Lenovo may have patents or pending patent programs covering subject matter described in this document. The furnishing of this document does not give you any license to these patents. You can send license inquiries, in writing, to:

Lenovo (United States), Inc. 8001 Development Drive Morrisville, NC 27560 U.S.A. Attention: Lenovo Director of Licensing

LENOVO PROVIDES THIS PUBLICATION "AS IS" WITHOUT WARRANTY OF ANY KIND, EITHER EXPRESS OR IMPLIED, INCLUDING, BUT NOT LIMITED TO, THE IMPLIED WARRANTIES OF NON-INFRINGEMENT, MERCHANTABILITY OR FITNESS FOR A PARTICULAR PURPOSE. Some jurisdictions do not allow disclaimer of express or implied warranties in certain transactions, therefore, this statement may not apply to you.

Changes are made periodically to the information herein; these changes will be incorporated in new editions of the publication. To provide better service, Lenovo reserves the right to improve and/or modify the products and software programs described in the manuals included with your computer, and the content of the manual, at any time without additional notice.

The software interface and function and hardware configuration described in the manuals included with your computer might not match exactly the actual configuration of the computer that you purchase. For the configuration of the product, refer to the related contract (if any) or product packing list, or consult the distributor for the product sales. Lenovo may use or distribute any of the information you supply in any way it believes appropriate without incurring any obligation to you.

The products described in this document are not intended for use in implantation or other life support applications where malfunction may result in injury or death to persons. The information contained in this document does not affect or change Lenovo product specifications or warranties. Nothing in this document shall operate as an express or implied license or indemnity under the intellectual property rights of Lenovo or third parties. All information contained in this document was obtained in specific environments and is presented as an illustration. The result obtained in other operating environments may vary.

Lenovo may use or distribute any of the information you supply in any way it believes appropriate without incurring any obligation to you.

Any references in this publication to non-Lenovo Web sites are provided for convenience only and do not in any manner serve as an endorsement of those Web sites. The materials at those Web sites are not part of the materials for this Lenovo product, and use of those Web sites is at your own risk.

Any performance data contained herein was determined in a controlled environment. Therefore, the result obtained in other operating environments may vary significantly. Some measurements may have been made on development-level systems and there is no guarantee that these measurements will be the same on generally available systems. Furthermore, some measurements may have been estimated through extrapolation. Actual results may vary. Users of this document should verify the applicable data for their specific environment.

This document is copyrighted by Lenovo and is not covered by any open source license, including any Linux agreement(s) which may accompany software included with this product. Lenovo may update this document at any time without notice.

For the latest information or any questions or comments, contact or visit the Lenovo Web site:

#### https://pcsupport.lenovo.com

#### Trademarks

LENOVO and LENOVO logo are trademarks of Lenovo. ENERGY STAR and the ENERGY STAR mark are registered trademarks owned by the U.S. Environmental Protextion Agency. Inc. Intel and Thunderbolt are trademarks of Intel Corporation or its subsidiaries in the U.S. and/or other countries. Linux is the registered trademark of Linus Torvalds in the U.S. and other countries. MicroSaver, Cleat, MiniSaver, and T-Bar are trademarks or registered trademarks of ACCO Brands. Microsoft, Windows, Direct3D, BitLocker, and Cortana are trademarks of the Microsoft group of companies. The terms HDMI and HDMI High-Definition Multimedia Interface are trademarks or registered trademarks of HDMI Licensing LLC in the United States and other countries. Wi-Fi, Wi-Fi Alliance, and Miracast are registered trademarks of Wi-Fi Alliance. USB-C<sup>®</sup> is a registered trademark of USB Implementers Forum. All other trademarks are the property of their respective owners.

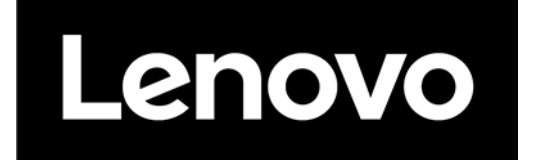